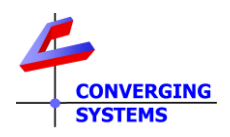

# **TechNotes**

## Revision 11/15/2019

## **Control 4 Troubleshooting Guide**

## **Converging Systems LED and Motor Controller Systems**

### Backgrounder

Control4 has certified our Converging Systems drivers for use with Control4 platforms. We have systems inhouse that are running 2.10.6 (OS2) and well as 3.0.1 (OS3). All work perfectly. We have created this troubleshooting guide to assist in solving field issues. If you are unable to achieve success after following these directions, we recommend that you call Control4 for additional support.

### **Troubleshooting Steps**

| Step #             | Test                                                                                                    | Steps                                                                                                    |
|--------------------|----------------------------------------------------------------------------------------------------|----------------------------------------------------------------------------------------------------|
| <u>Step #</u><br>1 | Test<br>Test communication from<br>Control4 processor to<br>Converging Systems'<br>-Communication Device, and<br>-LED and/or Motor Load<br>Device(s) | -Within Composer, select the System Design tab and select<br>the Communication Device to which the suspect ILC-xxx/IMC-<br>xxx is connected.                                                                                                    |
|                    |                                                                                                    | Composer 210.6 - Greyheavk (Local)           File         Enver go Tools Help           System Design         Properties         Properties                                                                                                    |
|                    |                                                                                                    | System Properties                                                                                                    |
|                    |                                                                                                    | Properties Actions Documentation Lua                                                                                                    |
|                    |                                                                                                    | O Dorbel User Teinet 2                                                                                                    |
|                    |                                                                                                    | Lag Fordage Lights                                                                                                    |
|                    |                                                                                                    | Wal outet                                                                                                    |
|                    |                                                                                                    | I Rochen       I Scaspe       I Sign Judes       I Sign Judes |
|                    |                                                                                                    | -Open up the <b>Composer LUA</b> Window for the Communication                                                                                                    |
|                    |                                                                                                    | Device being tested/observed (i.e. e-Node here).                                                                                                    |

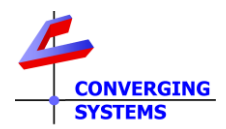

|   |                        | Composer 2:10.6 - Greyhawk (Local)                              |
|---|------------------------|-----------------------------------------------------------------|
|   |                        | System Design Properties Properties List View                   |
|   |                        | System Properties                                               |
|   |                        | VAV GY Properties Actions Documentation Lua                     |
|   |                        | User Telnet 2                                                   |
|   |                        | Password 2                                                      |
|   |                        | Frontage Lights     Debun Level     S. Debun                    |
|   |                        | Wal outet                                                       |
|   |                        | Ktchen     Debug Mode     Print and Log                         |
|   |                        | Shop Lights                                                     |
|   |                        | ⊕      ∭ Theater     ⊕      ∭ LED Intensity                     |
|   |                        |                                                                 |
|   |                        | - System Remote Control SR-250                                  |
|   |                        | Cable TV<br>VIHF_VHF                                            |
|   |                        | Television     Note 2010 lab                                    |
|   |                        |                                                                 |
|   |                        |                                                                 |
|   |                        | -Invoke a button push or slider operation on a known good       |
|   |                        | Control4 user interface and see if LUA code appears in the      |
|   |                        | 1114 window (shown below). You must see commands such as        |
|   |                        |                                                                 |
|   |                        | #Z.G.N.TYPE=Command, level going over on Telnet (see            |
|   |                        | #2.2.1.LED=SAT, 80 below). If you see the same command          |
|   |                        | followed by a "PRI 8" as the next line in the sequence, you     |
|   |                        |                                                                 |
|   |                        | know data is getting to and being received by the target        |
|   |                        | communication device for this is a                              |
|   |                        | mirroring/acknowledgement being broadcast back to the C4        |
|   |                        | waters from the compression device /in this area the c          |
|   |                        | system from the communication device (in this case the e-       |
|   |                        | Node).                                                          |
|   |                        |                                                                 |
|   |                        |                                                                 |
|   |                        | Lua Outruit Pause Scrolling In 37 Col 1 Clear                   |
|   |                        |                                                                 |
|   |                        | GROUP: 2                                                        |
|   |                        | ZONE: 2                                                         |
|   |                        | CMD: SAT                                                        |
|   |                        | NODE: 1                                                         |
|   |                        | Telnet-> #2.2.1.LED=SAT,80                                      |
|   |                        | EvecuteCommand (SendZ(N)                                        |
|   |                        |                                                                 |
|   |                        | PAYLOAD: 77                                                     |
|   |                        | GROUP: 2 SUCCESSION SEEN BY                                     |
|   |                        | ZONE: 2 Comm Device                                             |
|   |                        | CMD: SAT                                                        |
|   |                        | NODE: 1                                                         |
|   |                        | Telnet - #2.2.1.LED=SAL,//                                      |
|   |                        |                                                                 |
|   |                        | v                                                               |
|   |                        | dhi i                                                           |
|   |                        |                                                                 |
|   |                        | Provided you see the above type commands, you now know          |
|   |                        |                                                                 |
|   |                        | that                                                            |
|   |                        | (1) You have good communication from C4 to the                  |
|   |                        | Converging Systems' Communication Device (e-Node)               |
|   |                        |                                                                 |
|   |                        | (2) YOU have appropriate communication of Device specific       |
|   |                        | commands flowing to ILC-100/IMC-100 devices (ON, OFF, etc.)     |
| 2 | Test backchannel       | -Follow the steps specified in Step 5a above and open the LUA   |
| L |                        | To now the stops specified in stop of above and open the EoV    |
|   | communication from     | output window for the <b>Communication Device</b> (i.e. e-Node) |
|   | -LED and/or Motor Load | -Press any button on a C4 User Interface Device that will       |
|   | Device(s)              | change the state of the ILC-xxx/IMC-xxx device such as an ON    |
|   | - · · (-)              | (if the LEDs are off) or an LIP (if the Materia down)           |
|   |                        |                                                                 |
|   |                        | -Monitor the LUA window (tor the target Communication           |
|   |                        | Device and see if you see backchannel data in the form of a     |
|   |                        | "I" prior to a command that indicator                           |
|   |                        |                                                                 |
|   |                        | -Color (tor Hue, Saturation, and Brightness data)               |
|   |                        | -Value (for RGB, or RGBW data)                                  |
|   |                        | -Position (for Motor Position data)                             |
|   |                        |                                                                 |
|   |                        |                                                                 |

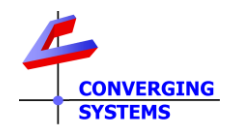

|   |                                                                                                    | Lua Uutput                                                                                                    |
|---|----------------------------------------------------------------------------------------------------|----------------------------------------------------------------------------------------------------|
| 3 | Launch the Converging<br>Systems' Pilot application which<br>communicates with the<br>Converging Systems' e-Node<br>Ethernet bridge.<br>Note this step requires the Pilot<br>application from the<br><u>Converging Systems</u> software<br>download page. | NOTIFY       BOTH         Image: e-Node PILOT       X         File       Interface       Logging       View       Eelp         Image: e-Node PILOT       Image: e-Node PILOT       X         File       Interface       Logging       View       Eelp         Image: e-Node       Image: e-Node       Image: e-Node       Image: e-Node       Image: e-Node         Image: e-NoDE       Milling       Image: e-Node       Image: e-Node       Im |

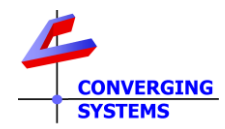